## Реєстрація в домені @nlu.edu.ua та отримання доступу до порталу дистанційної освіти <u>dl.nlu.edu.ua</u>

1. Якщо Ви ще не зареєстровані в системі, Вам необхідно зробити це на сторінці: <u>id.nlu.edu.ua</u>

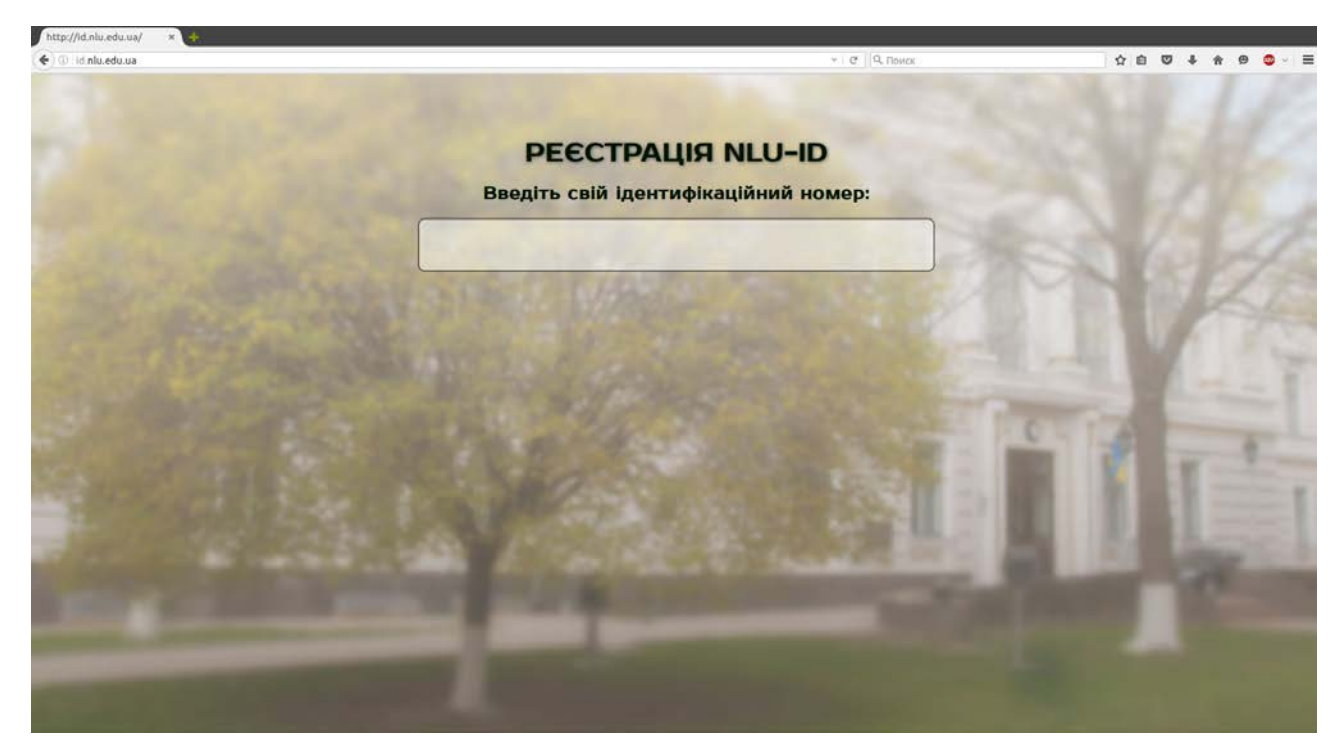

## 1.1. Введіть свій ідентифікаційний номер, та натисніть «далі».

KAPTKA

|   | фізичної особи                                                                               | - платника податків                                                         |
|---|----------------------------------------------------------------------------------------------|-----------------------------------------------------------------------------|
|   | дпі у                                                                                        | PAЙOHI M. PARA                                                              |
|   | повідомляє, що                                                                               |                                                                             |
|   | одержав(ла) ідентифікаційний<br>наданий Державною податковою<br>згідно з даними, заповненими | номер<br>адміністрацією України<br>ним (нею) в обліковій картці.<br>6<br>ї, |
|   | м.п.                                                                                         | (прізвище та ініціали начальника відділу)<br>>                              |
| G | mai Vo: 9                                                                                    | ( дата видачі картки )                                                      |

1.2. Вся інформація про користувача заповнюється автоматично. Вам залишається придумати пароль, уважно прочитавши та дотримуючись умов для створення паролю.

| * •                                                                                                    |                                                                                                    |                                                                                                    | 🖼 😒 🖨 🔯 🚳 🗄 🗡 🔟 👀 13:15 🔿                                                                                                    |
|----------------------------------------------------------------------------------------------------|----------------------------------------------------------------------------------------------------|----------------------------------------------------------------------------------------------------|----------------------------------------------------------------------------------------------------|
| 💟 💽 id.nik.edu.uu/reg.php 🕢                                                                                                    |                                                                                                    |                                                                                                    | 8 - 0 ×                                                                                                    |
| K K K C 🎧 💿 idnluedu.ua/reg.php                                                                                                    |                                                                                                    |                                                                                                    | <ul> <li>В Ф. Понск Yamdex</li> </ul>                                                                                                    |
| A                                                                                                    |                                                                                                    |                                                                                                    |                                                                                                    |
| ±                                                                                                    | Decer                                                                                                    |                                                                                                    | the second second second second second second second second second second second second second second second se                                                                                                    |
|                                                                                                    | Peeci                                                                                                    | рація місо-ію                                                                                                    | the second second second second second second second second second second second second second second second se                                                                                                    |
|                                                                                                    |                                                                                                    |                                                                                                    |                                                                                                    |
| -                                                                                                    | одразу запамятайте та                                                                                           | Sammine CEIN HOENN JOHN (JICO-10)                                                                                                    |                                                                                                    |
| and the second second second                                                                                                    |                                                                                                    |                                                                                                    | and the second second s |
| and the second second                                                                                                    | Ваш логін (NLU-ID)                                                                                              | l@nlu.edu.ua                                                                                                    |                                                                                                    |
| and the second second se                                                                                                    | Придумайте пароль*                                                                                              |                                                                                                    | and the second second sec                                                                                                    |
| and the second second se                                                                                                    | Повторіть пароль                                                                                                |                                                                                                    | the set of the set of  |
| and the second second s | Прізвище                                                                                                    | C                                                                                                    |                                                                                                    |
| - PRODUCT CONTRACTOR FOR THE PROPERTY                                                                                                    | IN'S                                                                                                    | One                                                                                                    | and the second second sec                                                                                                    |
| and the state of the second                                                                                                    | The form worki                                                                                                  |                                                                                                    | 1 The second second                                                                                                    |
| and the second second s | Katama (Thuma                                                                                                   | Cuprenting                                                                                                    | THE REPORT OF LOCAL                                                                                                    |
| Contractory Contractory Contractory                                                                                                    | Кафедра/Група                                                                                                   |                                                                                                    |                                                                                                    |
| The second second second second second second second second second second second second second second second se                                                                                                    | the second second second second second second second second second second second second second second second se |                                                                                                    | and the second second se                                                                                                    |
| the second second second second second second second second second second second second second second second se                                                                                                    | •Пароль має міститі                                                                                             | и не менше восьми знаків, з них                                                                                                    | and the second division of the second division of the second divisio |
| and the second second se                                                                                                    | принаимні одну і                                                                                                | велику літеру, одну маленьку                                                                                                    | C - C - C - C - C - C - C - C - C - C -                                                                                                    |
| ALTER WELLARD COMPANY AND A                                                                                                    | элсруги                                                                                                    | pandanani otti A rautaba                                                                                                    | and the second second s |
| the second second second second second second second second second second second second second second second se                                                                                                    | and the second of the                                                                                           | A CONTRACTOR OF THE PARTY OF THE PARTY OF TH | and the second second se                                                                                                    |
| Contraction of the second second second second second second second second second second second second second s                                                                                                    |                                                                                                    | PARAMENTAL AND ADDRESS OF THE OWNER                                                                                                    |                                                                                                    |
| Contraction of the second second second second second second second second second second second second second s                                                                                                    |                                                                                                    |                                                                                                    |                                                                                                    |
| the second second second second second second second second second second second second second second second s                                                                                                    |                                                                                                    |                                                                                                    |                                                                                                    |
| За                                                                                                    | технічною підтримкою зверта                                                                                     | айтеся до Центру Інформаційних технологій.                                                                                                    |                                                                                                    |
|                                                                                                    | E-mail                                                                                                    | (057) 704-92-73.<br>E admin@nlu.edu.ua                                                                                                    |                                                                                                    |
|                                                                                                    |                                                                                                    | . Gommerna.coo.do                                                                                                    |                                                                                                    |
| the second second second second second second second second second second second second second second second s                                                                                                    |                                                                                                    |                                                                                                    |                                                                                                    |
| and the second second se                                                                                                    |                                                                                                    |                                                                                                    |                                                                                                    |
|                                                                                                    |                                                                                                    |                                                                                                    |                                                                                                    |
|                                                                                                    |                                                                                                    |                                                                                                    |                                                                                                    |
|                                                                                                    |                                                                                                    |                                                                                                    |                                                                                                    |
|                                                                                                    |                                                                                                    |                                                                                                    |                                                                                                    |
|                                                                                                    |                                                                                                    |                                                                                                    | Ci 🖬 🚯 Ciety — C — 100 %                                                                                                    |

1.3. Завершіть реєстрацію, натиснувши кнопку «зареєструватись», котра з'явиться, якщо Ви правильно заповнили форму.

1.4. Ви отримаєте єдиний логін та пароль для доступу до ресурсів дистанційної освіти <u>dl.nlu.edu.ua</u>, та до ресурсів Office365 <u>mail.nlu.edu.ua</u> (поштова скринька, що використовується у навчальному процесі, та інші додатки Office365). Саме цією поштовою скринькою потрібно користуватися при спілкуванні з Лабораторією Дистанційної Освіти.

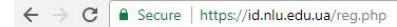

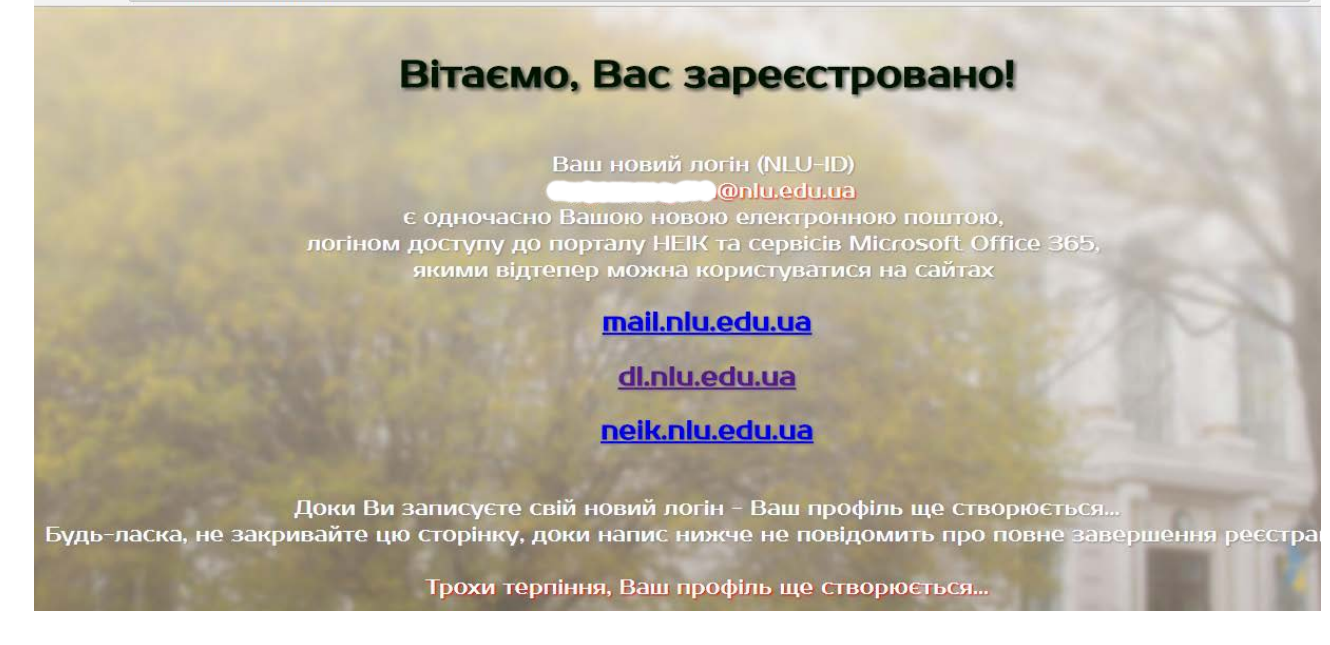

2. Для входу до ресурсів дистанційної освіти перейдіть за адресою: <u>dl.nlu.edu.ua</u>

| 📅 ИЮУ імені Ярослава Му 🗙 💽                    | - 0 ×                              |
|------------------------------------------------|------------------------------------|
| ← → С ① Не защищено   dL.nlu.edu.ua            | ୍ ଭ ଢ :                            |
| E moodle ΣΚΡΑΪΗCĿΚΑ (UK)                       | Ви не пройшли ідентифікацію (Вхід) |
| НЮУ імені Ярослава Мудрого                     | Î                                  |
|                                                |                                    |
| Курси                                          |                                    |
|                                                | 🕶 Згорнути все                     |
| ▼3Φ1                                           |                                    |
| 💱 Основи римського приватного права 3Ф1        | i                                  |
| 💱 Логіка ЗФ1                                   | i                                  |
| 💱 Теорія держави та права ЗФ1                  | i                                  |
| 💱 Українська культура ЗФ1                      | i                                  |
| 💱 Адміністративна відповідальність 3Ф1         | i                                  |
| 💱 Адміністративне право ЗФ1                    | i                                  |
| 💱 Іноземна мова ЗФ1                            | i                                  |
| 💱 Історія держави і права зарубіжних країн ЗФ1 | i                                  |
| 💱 Історія держави і права України ЗФ1          | i                                  |
| На головну                                     |                                    |

- 2.1. При необхідності змініть мову інтерфейсу.
- 2.2. Натисніть «Вхід» в правій верхній частині сторінки.

2.3. Заповніть форму авторизації, використовуючи отримані логін та пароль та натисніть «Вхід».

| п НЮУ імені Ярослава М ×                      |                       |                                  | - 8        |
|-----------------------------------------------|-----------------------|----------------------------------|------------|
| Э С () He защищено   dl.nlu.edu.ua/login/inde | x.php                 |                                  | <b>₽</b> ☆ |
|                                               |                       |                                  |            |
|                                               | НЮУ імені Яр          | ослава Мудрого                   |            |
|                                               | t.g.shevchenko@nlu.e  | Забули ім'я або<br>пароль?       |            |
|                                               | Запам'ятати мене Вхід | дозволені у Вашому<br>браузері 📀 |            |
|                                               |                       |                                  |            |

Таким чином Ви отримаєте доступ до курсів, на які Ви підписані. До деяких навчальних курсів можливо підписатися самсостійно.

- 3. Самореєстрація на навчальні курси в категорії ЗНО.
- 3.1. Курси, які доступні для самореєстрації, помічені іконкою «ключ» після його назви. Виберіть необхідний курс.

| HbOY imeni Spocnaba Myaporo           webpwaukika cropisko / typer / 3H0           ************************************                                                                                                    | moodle УКРАїнська (UK) -                                              | 🜲 🗭 Тарас Шевченко 🔘       |            |                                                           |
|----------------------------------------------------------------------------------------------------|-----------------------------------------------------------------------|----------------------------|------------|-----------------------------------------------------------|
| нарадкацийна сторнка / Курси / ЗНО         •           Клатегорії курсів: ЗНО         •           Пошук курсів         Застосувати           © Цивільний процес. Навкання практичним навичкам. ЗНО бакалавр.         •           © Цивільний процес. Навкання практичним навичкам. ЗНО бакалавр.         •           © Цивільний процес. Навкання практичним навичкам. ПКОЛ, ПКСЮ, ПКСЮ /, 2 9 факультети.         •           © Низовина мова (Англіїська). Тести зовнішнього незалежного оцінковання.         •           © Кримінальний процес. Навкання практичним навичкам. ЗА/ЛО факультети.         •           © Кримінальний процес. Навкання практичним навичкам. ЗА/ЛО факультети.         •           © Кримінальний процес. Навкання практичним навичкам. ЗА/ЛО факультети.         •           © Кримінальний процес. Навкання практичним навичкам. ЗА/ЛО факультети.         •           © Кримінальний процес. Навкання практичним навичкам. ЗА/ЛО факультети.         •           © Кримінальний процес. Навкання практичним навичкам. ЗА/ЛО факультети.         •           © Кримінальний процес. ТН.О.3         •           © Кримінальний процес. Навкання практичним навичкам. ЗА/ЛО факультети.         •           © Кримінальний процес. ТН.О.3         •           © Кримінальний процес. ТН.О.3         •           © Кримінальний процес. ТН.О.3         •           © Кримінальний процес. ТН.О.3                                                                                                    | НЮУ імені Ярослава Мудрого                                            |                            |            |                                                           |
| нерориаційна сторіниз / Курси / ЗНО<br>Категорії курсія ВНО<br>о Цивільний процес. Навчання прастичним навичкам. ВПКОП, ПКСЮ, 2.9 факультети.<br>Цивільний процес. Навчання прастичним навичкам. ПКОП, ПКСЮ, 2.9 факультети.<br>() Цивільний процес. Навчання прастичним навичкам. ПКОП, ПКСЮ, 2.9 факультети.<br>() Іноземна мова (Англійська). Тести зовнішнього незалежного оцінювання.<br>() Іноземна мова (Англійська). Тести зовнішнього незалежного оцінювання.<br>() Іноземна мова (Англійська). Тести зовнішнього незалежного оцінювання.<br>() Кримінальний процес. Інавчання прастичним навичкам. ЗКО (Диксей). 2.9 факультети.<br>() Іноземна мова (Англійська). Тести зовнішнього незалежниго оцінювання.<br>() Кримінальний процес. Інавчання прастичним навичкам. ЗКО бакалавр.<br>() Кримінальний процес. Інавчання прастичним навичкам. ЗКО бакалавр.<br>() Кримінальний процес. Інавчання прастичним навичкам. ЗКО бакалавр.<br>() Кримінальний процес. Т.НО.3<br>() Кримінальний процес. Т.НО.3<br>() Цивільний процес. Т.НО.3<br>() Цивільний процес. Т.НО.3<br>() Цивільний процес. Т.НО.3<br>() Цивільний процес. Т.НО.3<br>() Цивільний процес. Т.НО.3<br>() Цивільний процес. Т.НО.3<br>() Цивільний процес. Т.НО.3<br>() Цивільний процес. Т.НО.3<br>() Цивільний процес. Т.НО.3<br>() Цивільний процес. Т.НО.3<br>() Цивільний процес. Т.НО.3<br>() Цивільний процес. Т.НО.3<br>() Цивільний процес. Т.НО.3<br>() Цивільний |                                                                       |                            |            |                                                           |
| Категорії курсів: ЗНО         •         •         •         •         •         •         •         •         •         •         •         •         •         •         •         •         •         •         •         •         •         •         •         •         •         •         •         •         •         •         •         •         •         •         •         •         •         •         •         •         •         •         •         •         •         •         •         •         •         •         •         •         •         •         •         •         •         •         •         •         •         •         •         •         •         •         •         •         •         •         •         •         •         •         •         •         •         •         •         •         •         •         •         •         •         •         •         •         •         •         •         •         •         •         •         •         •         •         •         •         •         •         •         •         •                                                                                                    | нформаційна сторінка / Курси / ЗНО                                    |                            |            |                                                           |
| Категорії курсії:         3H0         IHOOPMALLIS           1         0 циляльний процес. Навчання практичним навичкам. 3HO бакалавр.         I         I           1         Цилільне право. Навчання практичним навичкам. 1IKON, IIKCNO, 29 факультети.         I         I         Imouge (Comparison of Comparison of Compari                                                                                                    |                                                                       |                            |            |                                                           |
| Kareropii kypcii:       3HO       •         Dougyk kypcii:       3acrocytaru         W Luksin-kuki npouec. Hasuahusi npakrivuluux haasukkaa. 3HO Gakanasp.       i         U Luksin-kuki npouec. Hasuahusi npakrivuluux haasukkaa. 1IKORI, IIKORO, IIKCEV, 2.9 фaxynsteru.       i         W Kpuxikhana-kuki npouec. Hasuahusi npakrivuluux haasukkaa. IIKORI, IIKORO, IIKCEV, 2.9 фaxynsteru.       i         W Honsewha Mosa (Ahrrii/Kokia). Tecru soehiluu-kooro Hesanexkoro ou, lukoeanus.       i         W Kpuxikhana-kuki npouec. Hasuahusi npakrivuluux hasukkaa. 36,710 фakynsteru.       i         W Kpuxikhana-kuki npouec. Hasuahusi npakrivuluux hasukkaa. 36,710 фakynsteru.       i         W Kpuxikhana-kuki npouec. Hasuahusi npakrivuluux hasukkaa. 36,710 фakynsteru.       i         W Kpuxikhana-kuki npouec. Hasuahusi npakrivuluux hasukkaa. 36,710 фakynsteru.       i         W Kpuxikhana-kuki npouec. Hasuahusi npakrivuluux hasukkaa. 36,710 фakynsteru.       i         W Kpuxikhana-kuki npouec. Hasuahusi npakrivuluux hasukkaa. 36,710 фakynsteru.       i         W Kpuxikhana-kuki npouec. Hasuahusi npakrivuluux hasukkaa. 36,710 фakynsteru.       i         W Kpuxikhana-kuki npouec. Hasuahusi npakrivuluux hasukkaa. 36,710 фakynsteru.       i         W Kpuxikhana-kuki npouec. Hasuahusi npakrivuluux hasukkaa. 36,710 фakynsteru.       i         W Kpuxikhana-kuki npouec. Hasuahusi npakrivuluux hasukkaa. 36,710 фakynsteru.       i         W Kpuxikha                                                                                                    |                                                                       |                            | <b>•</b> • | ІНФОРМАЦІЯ                                                |
| Пошук хуро!я         Застосувати         заерта/тес. / уде-ласса.         заерта/тес. / уде-ласса.                                                                                                    | Категорії курсів: ЗНО                                                 | \$                         |            | 3 усіх <b>технічних</b> запитань                          |
| Q Цивільний процес. Навчання практичним навичкам. ЗНО бакалавр.         i           Q Цивільний процес. Навчання практичним навичкам. ПКОП, ПКОЮ, ПКСБУ, 2.9 факультети.         i           Q Кримінальний процес. Навчання практичним навичкам. ПКОП, ПКОЮ, ПКСБУ, 2.9 факультети.         i           Q Ноземна мова (Англійська). Тести зовнішнього незалежного оцінювання.         i           Q Кримінальний процес. 109Д. T.H.O.3         i           Q Кримінальний процес. 109Д. T.H.O.3         i           Q Кримінальний процес. Навчання практичним навичкам. ЗАГ/10 факультети.         i           Q Кримінальний процес. Павчання практичним навичкам. ЗНО бакалавр.         i           Q Кримінальний процес. Под. T.H.O.3         i           Q Кримінальний процес. Навчання практичним навичкам. ЗАГ/10 факультети.         i           Q Кримінальний процес. Т.H.O.3         i           Q Кримінальний процес. Т.H.O.3         i           Q Кримінальний процес. Т.H.O.3         i           Q Кримінальний процес. Т.H.O.3         i           Q Кримінальний процес. Т.H.O.3         i           Q Цивільне право Т.H.O.3         i           Q Кримінальний процес. Т.H.O.3         i           Q Кримінальне право Т.H.O.3         i           Q Кримінальне право Ухраїни Т.H.O.3         i           Q Кримінальне право Ухраїни Т.H.O.3         i                                                                                                    | Пошук курсів                                                          | Застосувати                |            | звертайтеся, будь-ласка, до<br>адміністраторів порталу за |
| • Цивільне право. Навчання практичним навичкам. ПКОП, ПКСЮ, ПКСБУ, 2.9 факультети.         i           • Кримінальний процес. Навчання практичним навичкам. ПКОП, ПКСЮ, ПКСБУ, 2.9 факультети.         i           • Ноземна мова (Англійська). Тести зовнішнього незалежного оцінювання.         i           • Кримінальний процес. Павчання практичним навичкам. ЗАО, ПКСВУ, 2.9 факультети.         i           • Кримінальний процес. Павчання практичним навичкам. ЗАО, 10 факультети.         i           • Снови аналітичного, критичного і логічного мислення.         i           • Кримінальний процес. Навчання практичним навичкам. ЗАО, 10 факультети.         i           • Кримінальний процес. Навчання практичним навичкам. ЗАО, 10 факультети.         i           • Кримінальний процес. Навчання практичним навичкам. ЗАО, 10 факультети.         i           • Кримінальний процес. ПАСВ         i           • Кримінальний процес. ТН.О.3         i           • Кримінальний процес. ТН.О.3         i           • Кримінальний процес. ТН.О.3         i           • Цивільне право Т.Н.О.3         i           • Киституційне право Т.Н.О.3         i           • Киституційне право Т.Н.О.3         i           • Киституційне право України Т.Н.О.3         i           • Киституційне право України Т.Н.О.3         i           • Цивільний процес. Т.Н.О.3         i                                                                                                    | Цивільний процес. Навчання практичним навичкам. ЗНО бакалавр.         |                            | i          | допомогою системи<br>повідомлень, або надішліть           |
| © Кримінальний процес. Навчання практичним навичкам. ПКОП, ПКСБУ, 2, 9 факультети.       і         © Ноземна мова (Англійська). Тести зовнішнього незалежного оціновання.       і         © Кримінальний процес і ОРД, Т.Н.О.3       і         © Снови аналітичного, критичного і логічного мислення.       і         © Кримінальний процес. Навчання практичним навичкам. 340 бакалавр       і         © Кримінальний процес. Т.Н.О.3       і         © Логіка Т.Н.О.3       і         © Адміністративне право Т.Н.О.3       і         © Кримінальне право Т.Н.О.3       і         © Кримінальне право Т.Н.О.3       і         © Адміністративне право Т.Н.О.3       і         © Кримінальне право Т.Н.О.3       і         © Кримінальне право Т.Н.О.3       і         © Кримінальне право Т.Н.О.3       і         © Кримінальне право Т.Н.О.3       і         © Кримінальне право Т.Н.О.3       і         © Кримінальне право Т.Н.О.3       і         © Кримінальне право Т.Н.О.3       і         © Кримінальне право Т.Н.О.3       і         © Кримінальне право Т.Н.О.3       і         © Кримінальне право Т.Н.О.3       і         © Кримінальне право Т.Н.О.3       і         © Кримінальне право Т.Н.О.3       і         © Кримінальне право Т.Н.О                                                                                                    | 💱 Цивільне право. Навчання практичним навичкам. ІПКОП, ІПКОЮ, ІПКС    | БУ, 2,9 факультети.        | i          | листа за адресою<br>support@nlu.edu.ua                    |
| <ul> <li>Inosekina koose (Atriniticasa). Tectu soskillumboro nesanexkiloro oujihiobeahns.</li> <li>Kpuxiliananeku ño poluci (OP, T.H.O.3)</li> <li>Ochose a ananitruvinoro, kputruvinoro i norivinoro kuucnehns.</li> <li>Kpuxiliananeku ño poluci. Hasevanika npaktruvinuk masuvikasi. 36,710 фakynstretru.</li> <li>Kpuxiliananeku ño poluci. Hasevanika npaktruvinuk masuvikasi. 36,710 фakynstretru.</li> <li>Kpuxiliananeku ño poluci. Hasevanika npaktruvinuk masuvikasi. 310 бakanasp</li> <li>Kpuxiliananeku ño poluci. T.H.O.3</li> <li>Oncika T.H.O.3</li> <li>Adminicrpatrusien enpaso T.H.O.3</li> <li>Vakinstre npaso T.H.O.3</li> <li>Konctrutyulikien enpaso T.H.O.3</li> <li>Konctrutyulikien enpaso Yupahiku T.H.O.3</li> <li>Konctrutyulikien enpaso Yupahiku T.H.O.3</li> <li>Kupunikanane npaso Yupahiku T.H.O.3</li> <li>Kupunikanane npaso Yupahiku T.H.O.3</li> <li>Kupunikana npaku K.M. Masuku K.M. Masuku K.M. Masuku K.M. Masuku K.M. Masuku K.M. Masuku K.M. Masuku K.M. Masuku K.M. Masuku K.M. Masuku K.M. Masuku K.M. Ma</li></ul>                                                                                                    | 💱 Кримінальний процес. Навчання практичним навичкам. ІПКОП, ІПКОЮ     | , ІПКСБУ, 2, 9 факультети. | i          |                                                           |
| кримінальний процесі ЮРД Т.Н.О.3       і         Основи аналітичного, критичного мислення.       і         кримінальний процес. Навчання практичним навичкам. 36,710 факультети.       і         Кримінальний процес. Навчання практичним навичкам. 36,710 факультети.       і         Кримінальний процес. Навчання практичним навичкам. 36,710 факультети.       і         Кримінальний процес. Н.Ю.3       і         Логіка Т.Н.О.3       і         Логіка Т.Н.О.3       і         Амнінстративне право Т.Н.О.3       і         Цивільне право Т.Н.О.3       і         Кримінальне право Т.Н.О.3       і         Кримінальне право Т.Н.О.3       і         Кримінальне право Т.Н.О.3       і         Кримінальне право Т.Н.О.3       і         Кримінальне право Т.Н.О.3       і         Кримінальне право Т.Н.О.3       і         Кримінальне право Ухраїни Т.Н.О.3       і         Кримінальне право Ухраїни Т.Н.О.3       і                                                                                                    | 💱 Іноземна мова (Англійська). Тести зовнішнього незалежного оцінюванн | ія <mark>.</mark>          | i          |                                                           |
| • Основи аналітичного, критичного і логічного мислення.       і         • Кримінальний процес. Навчання практичним навичкам. 36,710 факультети.       і         • Кримінальне право. Навчання практичним навичкам. 3HO бакалавр       і         • Кримінальний процес T.H.O.3       і         • Логіка T.H.O.3       і         • Адміністративне право T.H.O.3       і         • Адміністративне право T.H.O.3       і         • Кримінальне право T.H.O.3       і         • Кримінальне право T.H.O.3       і         • Кримінальне право T.H.O.3       і         • Кримінальне право T.H.O.3       і         • Кримінальне право T.H.O.3       і         • Кримінальне право Y.Kpaïни T.H.O.3       і         • Кримінальне право Y.Kpaïни T.H.O.3       і         • Кримінальне право Y.Kpaïни T.H.O.3       і         • Кримінальне право Y.Kpaïни T.H.O.3       і                                                                                                    | 😵 Кримінальний процес і ОРД. Т.Н.О.З                                  |                            | i          |                                                           |
| кримінальний процес. Навчання практичним навичкам. 3,6,7,10 факультети.       i         кримінальне право. Навчання практичним навичкам. 3HO бакалавр       i         кримінальний процес T.H.O.3       i         логіка T.H.O.3       i         кримінальне право T.H.O.3       i         кримінальне право T.H.O.3       i         кримінальне право T.H.O.3       i         кримінальне право T.H.O.3       i         кримінальне право T.H.O.3       i         кримінальне право T.H.O.3       i         кримінальне право T.H.O.3       i         кримінальне право T.H.O.3       i         кримінальне право T.H.O.3       i         кримінальне право T.H.O.3       i         кримінальне право Ухраїни T.H.O.3       i         кримінальне право Ухраїни T.H.O.3       i                                                                                                    | 💱 Основи аналітичного, критичного і логічного мислення.               |                            | i          |                                                           |
| кримінальне право. Навчання практичним навичкам. ЗНО бакалавр       i         кримінальний процес Т.Н.О.3       i         логіка Т.Н.О.3       i         ч. Адміністративне право Т.Н.О.3       i         кримінальне право Т.Н.О.3       i         конституційне право Ухраїни Т.Н.О.3       i         кримінальне право Ухраїни Т.Н.О.3       i         кримінальне право Ухраїни Т.Н.О.3       i         кримінальне право Ухраїни Т.Н.О.3       i                                                                                                    | 💱 Кримінальний процес. Навчання практичним навичкам. 3,6,7,10 факуль  | ьтети.                     | i          |                                                           |
| криминальний процес Т.Н.О.3       i         у Логіка Т.Н.О.3       i         у Адміністративне право Т.Н.О.3       i         у Цивільне право Т.Н.О.3       i         у Конституційне право України Т.Н.О.3       i         у Цивільне право України Т.Н.О.3       i         у Цивільний процес Т.Н.О.3       i                                                                                                    | 💱 Кримінальне право. Навчання практичним навичкам. ЗНО бакалавр       |                            | i          |                                                           |
| Դогіка Т.Н.О.3       і         Адміністративне право Т.Н.О.3       -         Цивільне право Т.Н.О.3       -         Конституційне право України Т.Н.О.3       i         У цивільний процес Т.Н.О.3       i                                                                                                    | 💱 Кримінальний процес Т.Н.О.З                                         |                            | i          |                                                           |
| <ul> <li>Адміністративне право Т.Н.О.3</li> <li>Цивільне право Т.Н.О.3</li> <li>Конституційне право України Т.Н.О.3</li> <li>Кримінальне право України Т.Н.О.3</li> <li>Цивільний процес Т.Н.О.3</li> <li>Цивільний процес Т.Н.О.3</li> </ul>                                                                                                    | 💱 Логіка Т.Н.О.З                                                      |                            | i          |                                                           |
| • Цивільне право Т.Н.О.3         i           • Конституційне право України Т.Н.О.3         i           • Цивільний процес Т.Н.О.3         i                                                                                                    | Адміністративне право Т.Н.О.3                                         |                            |            |                                                           |
| <ul> <li>Конституційне право України Т.Н.О.3</li> <li>Кримінальне право України Т.Н.О.3</li> <li>Цивільний процес Т.Н.О.3</li> <li>і</li> </ul>                                                                                                    | 💱 Цивільне право Т.Н.О.3                                              |                            |            |                                                           |
| <ul> <li>Кримінальне право України Т.Н.О.3</li> <li>Цивільний процес Т.Н.О.3</li> <li>і</li> </ul>                                                                                                    | 😂 Конституційне право України Т.Н.О.З                                 |                            |            |                                                           |
| р Цивільний процес Т.Н.О.3 i                                                                                                    | 😳 Кримінальне право України Т.Н.О.З 🔦                                 |                            | i          |                                                           |
|                                                                                                    | 🛟 Цивільний процес Т.Н.О.3                                            |                            | i          |                                                           |

3.2. Опції зарахування: набрати номер групи відповідно до формату і значень, поданих у підказці (у точній відповідності до підказки). Натиснути «Зареєструвати мене».

| ■ moodle                              |                                                                                                    |                             | 🜲 🗭 Тарас Шевченко 🕥 🗸                                                                                                    |
|---------------------------------------|----------------------------------------------------------------------------------------------------|-----------------------------|----------------------------------------------------------------------------------------------------|
| КПУ(Т.Н.О.З)<br>Інформаційна сторінка | Кримінальне<br>Інформаційна сторінка / Курси                                                                  | .3<br>с / Опції зарахування |                                                                                                    |
| Головна сторінка                      |                                                                                                    |                             |                                                                                                    |
| Календар                              | Опції зарахування                                                                                             |                             | ІНФОРМАЦІЯ                                                                                                    |
| Особисті файли                        | • Кримінальне право України Т.Н.О. • • • Кримінальне право України Т.Н.О. • • • • • • • • • • • • • • • • • • |                             | 3 усіх технічних запитань<br>звертайтеся, будь-ласка, до<br>адміністраторів порталу за<br>допомогою системи<br>повідомлень, або надішліть<br>листа за адресою<br>support@nlu.edu.ua |
|                                       | <ul> <li>Самореєстрація (С<br/>кодове слово</li> <li>Зареєс</li> </ul>                                        | тудент)                     |                                                                                                    |

3.3. Що робити, коли не

виходить?

Якщо, все ж таки, у Вас залишилися питання з приводу реєстрації чи роботи в системі, Ви можете відправити листа на адресу технічної підтримки

## support@nlu.edu.ua

або звернутись до лабораторії організації дистанційної освіти

(вул. Пушкінська 77, корпус Б, поруч з аудиторією 214-П)

Або телефон (057)7049273.